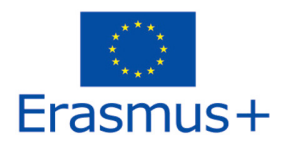

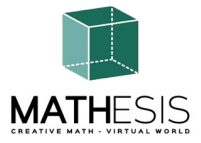

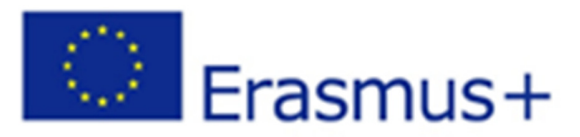

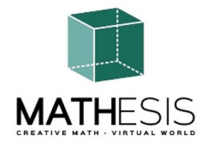

Zvýšenie záujmu žiakov o matematiku a zlepšenie ich zručností, porozumenia a výkonu pomocou vzdelávacej platformy virtuálnej reality

## PRÍRUČKA PRE ŠKOLITEĽOV

ERASMUS + 2020-1-RO01-KA201-080410 Strategické partnerstvá pre školské vzdelávanie Spolupráca v oblasti inovácií a výmeny osvedčených postupov

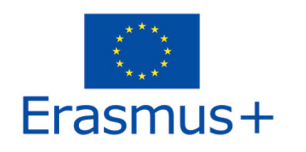

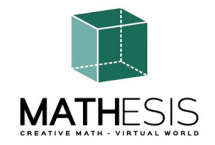

#### Obsah 1. ÚVOD 4 POKYNY NA PRIPOJENIE 2. 5 2.1 Vytvorenie účtu 5 2.2 Inštalácia a počiatočná konfigurácia 7 2.3 Pripojenie k 3D svetu 9 3. ZÁKLADNÉ OVLÁDANIE 13 3.1 Pohyb po okolí 13 Navigácia 3.2 13 Inventúra 13 3.3 Komunikácia 3.4 16 4. TÉMY MATHESIS 19 4.1 Celé čísla 23 4.2 Usporiadanie zlomkov 24 Počítanie so zlomkami (sčítanie, odčítanie, násobenie, delenie) 4.3 25 4.4 Porovnávanie zlomkov 26 4.5 Premena zlomkov a desatinných zlomkov na bežné zlomky 27 4.6 Pomer a proporcia 28 4.7 Lineárne / štvoruholníkové 29 4.8 Deriváty 31 4.9 Určité integrály 32 33 4.10 Vzťahy medzi uhlami Kruh a súvisiace pojmy 4.11 34 Pravidelné mnohouholníky I 4.12 37 4.13 Pravidelné mnohouholníky II 38 4.14 Geometrické konštrukcie 39 4.15 Výpočet uhlov súvisiacich s mnohouholníkmi 40 4.16 Uhol medzi vektormi v rovine 41 4.17 Logické myslenie: Meranie / porovnávanie / prepočty I 42

2020-1-RO01-KA201-080410

2

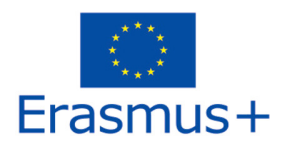

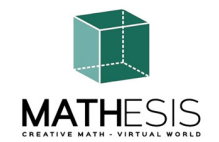

| 4         | 4.18 Logické myslenie: Meranie / porovnávanie / prepočty II |                                                                              |    |  |  |
|-----------|-------------------------------------------------------------|------------------------------------------------------------------------------|----|--|--|
| 4         | .19                                                         | Základné koncepty algoritmického myslenia: Sekvencovanie, výber a opakovanie | 45 |  |  |
| 4         | .20                                                         | Gaussova eliminácia                                                          | 46 |  |  |
| 4         | .21                                                         | Vektorový formát v 3D súradnicovom systéme                                   | 47 |  |  |
| 5.        | VID                                                         | EÁ                                                                           | 49 |  |  |
| 6. ODKAZY |                                                             |                                                                              |    |  |  |

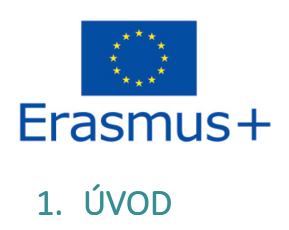

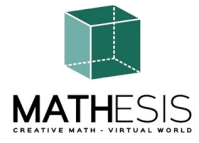

3D svet MATHESIS je hlavným výstupom projektu MATHESIS, ktorý obsahuje všetky vytvorené učebné materiály spolu s učebnými scenármi. Platforma je voľne dostupná pre študentov, ktorí ju môžu využívať na účely samoštúdia.

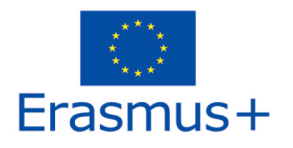

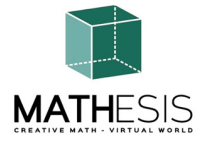

### 2. POKYNY NA PRIPOJENIE

#### 2.1 Vytvorenie účtu

Účet avatara (meno, priezvisko, heslo) si môžete vytvoriť na jednej z nasledujúcich stránok:

http://80.86.110.155:9000/wifi/user/account/

http://aigroup.ceid.upatras.gr:9000/wifi/user/account/

http://virtualworld.sch.gr:9035/wifi/user/account/

Pole E-mail je nepovinné. Aby ste sa mohli pripojiť, musíte si zapamätať svoje meno, priezvisko a heslo, preto si ich nezabudnite zapísať.

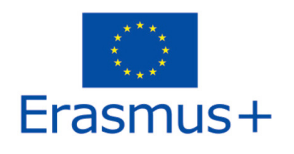

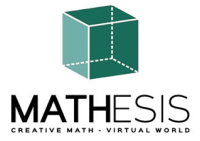

| Create new account   |  |
|----------------------|--|
| First Name: (*)      |  |
|                      |  |
| Last Name: (*)       |  |
|                      |  |
| Email:               |  |
|                      |  |
| Password: (*)        |  |
|                      |  |
| Retype password: (*) |  |
|                      |  |
| Type of avatar:      |  |
| Female               |  |
| O Male               |  |
| Neutral              |  |
| create               |  |
|                      |  |

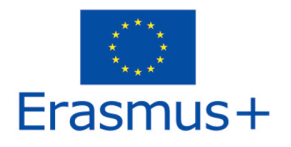

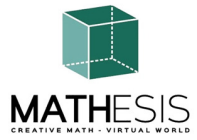

#### 2.2 Inštalácia a úvodná konfigurácia

Na pripojenie k 3D svetu s týmto avatarom potrebujete 3D prehliadač Softvér, napríklad Firestorm alebo Kokua. Odporúčame používať Firestorm. Verziu pre OpenSim si môžete stiahnuť tu: <u>https://www.firestormviewer.org/os-operating-system/</u>

Prejdite do časti "Vyberte si operačný systém", z dostupných ikon vyberte svoj operačný systém a stiahnite si vhodnú verziu.

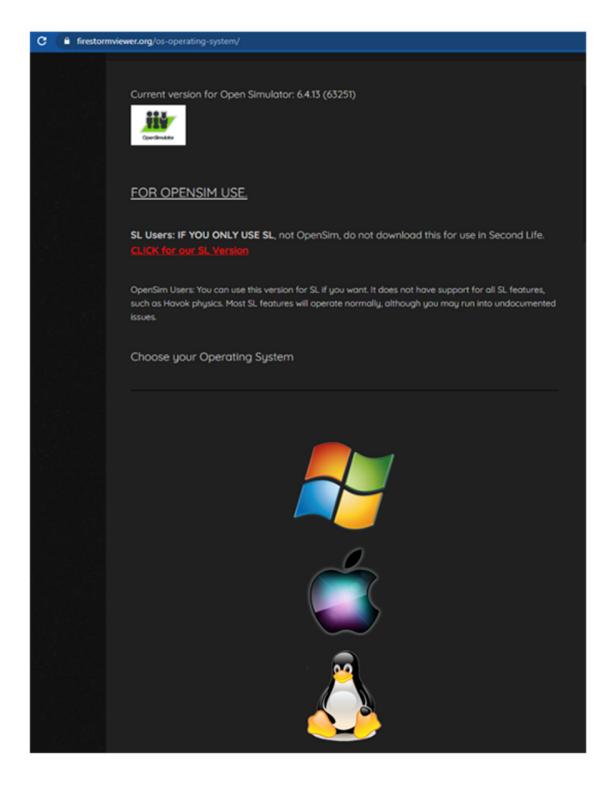

Po stiahnutí, nainštalovaní a otvorení programu Firestorm je potrebné pridať MATHESIS 3D World do zoznamu dostupných cieľov (to urobíte len pred prvým pripojením):

1. Viewer -> Preferences -> OpenSim

2020-1-RO01-KA201-080410

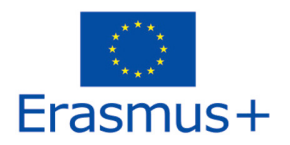

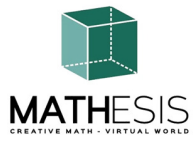

2. Pridanie novej mriežky: V závislosti od stránky, na ktorej ste si vytvorili účet, použite jednu z nasledujúcich hodnôt:

http://80.86.110.155:9000 http://aigroup.ceid.upatras.gr:9000/

http://virtualworld.sch.gr:9035

3. potom kliknite na tlačidlo "Použiť" a "OK".

Mriežka by teraz mala byť pridaná do tabuľky Spravovať mriežky.

| Manuar Itala     | _                    |                           |                                             |                       |          |
|------------------|----------------------|---------------------------|---------------------------------------------|-----------------------|----------|
| viewer neip      |                      |                           |                                             |                       |          |
|                  |                      |                           |                                             |                       |          |
|                  | -11-1                |                           |                                             |                       |          |
| virtu            | al world<br>MATHESIS |                           |                                             |                       |          |
|                  | Drof                 | arancac                   |                                             |                       |          |
| Preferences      | _                    |                           |                                             |                       | ? _ ×    |
| Search Settings  |                      |                           |                                             |                       |          |
| General          | Grid Manager         | Miscellaneous             |                                             |                       |          |
| Chat             | ond Heneger          |                           |                                             |                       |          |
| Colors           | Add new gr           | d                         |                                             |                       | -        |
| Craphics         | http://              | aigroup.ceid.u            | patras.gr:9000/                             | Clear Apply           |          |
| Graphics         | Manage Gri           | ds                        |                                             |                       |          |
| Sound & Media    | Grid n               | ame                       | 🔺 Login URI                                 | <b>^</b>              |          |
| Network & Files  | Littlef              | ield Grid                 | lfgrid.com:8002                             |                       | Bofrash  |
| Move & View      | MATH                 | SIS                       | aigroup.ceid.upatra                         | as.gr:9000            | Kellesh  |
| Controls         | Metro<br>Mobiu       | polis metaversi<br>s Grid | um nypergrid.org:8002<br>login.main.mobiuso | arid.us               | Remove   |
| Notifications    | Opens                | im Community              | C cc.opensimulator.o                        | rg:8002               |          |
| Privacy          | OSGrid               |                           | login.osgrid.org                            | -                     |          |
| Advanced         |                      |                           |                                             |                       |          |
| User Interface   | Grid Na              | me:                       | MATHESIS                                    |                       |          |
| Skins            | Login P:             | :<br>ade:                 | http://aigroup.ceid.upatra                  | s.gr:9000/            |          |
| Crach Bonarte    | Helper               | JRI:                      | nttp://aigroup.ceid.upatra                  | s.gr:9000/wiii/weicor | me.ntmi  |
|                  | Grid We              | bsite:                    |                                             |                       |          |
| Hrestorm         | Grid Su              | oport:                    |                                             |                       |          |
| Opensim          | Grid Re              | gistration:               | http://aigroup.ceid.upatra                  | s.gr:9000/wifi/user/a | ccount   |
| Backup & Restore | Grid Pa              | sword URI:                | http://aigroup.ceid.upatra                  | s.gr:9000/wifi/forgot | password |
|                  | Grid Se              | arch:                     |                                             |                       |          |
|                  | Grid Me              |                           |                                             |                       |          |
| d                |                      |                           |                                             | OK                    | Cancel   |
|                  |                      |                           |                                             |                       | Cancer   |
| - nemember usen  | name                 |                           | missi pussitoru                             |                       |          |

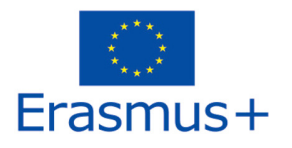

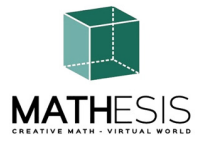

#### 2.3 Pripojenie k 3D svetu

Použite svoje používateľské meno "**Firstname Lastname**" a **heslo** a z rozbaľovacieho menu vyberte mriežku "MATHESIS". Kliknite na tlačidlo "Log In" (Prihlásiť sa) a vstúpte.

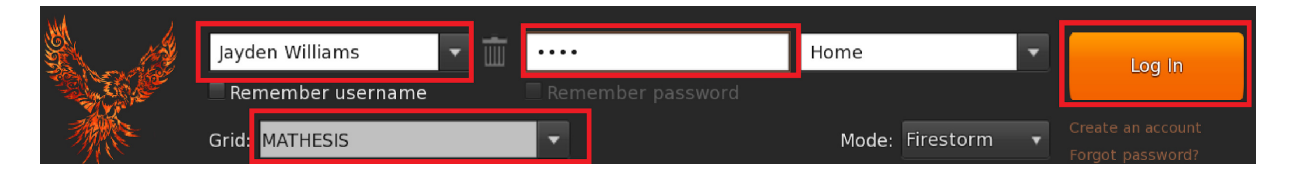

Ak sa vo formulári nezobrazí rozbaľovací zoznam "Grid", pravdepodobne ste si stiahli nesprávnu možnosť Firestormu (vráťte sa k návodu na inštaláciu a uistite sa, že ste vybrali verziu Firestormu pre Opensim).

Po nadviazaní spojenia sa ocitnete vo virtuálnom svete so svojím avatarom.

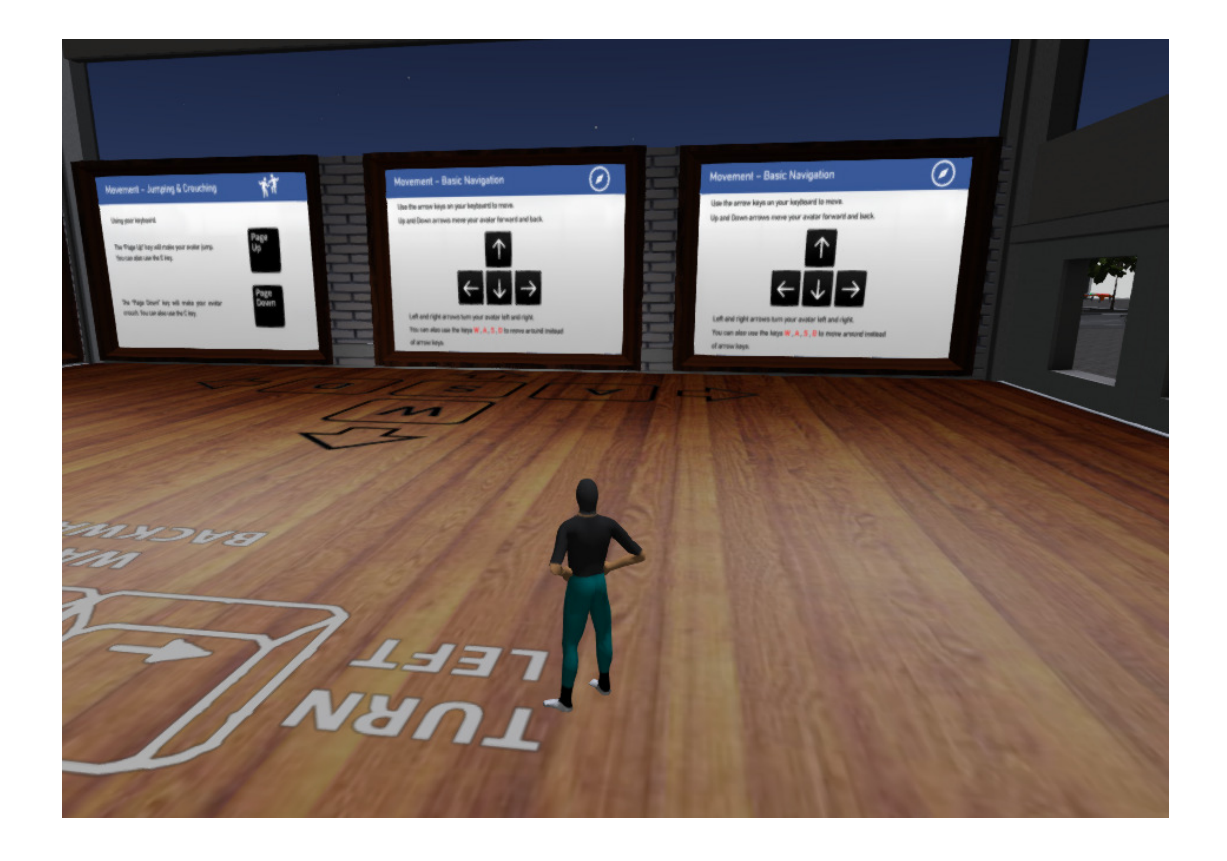

2020-1-RO01-KA201-080410

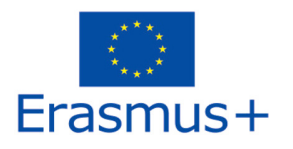

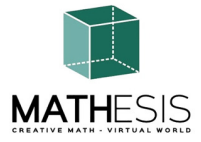

Prvá oblasť zahŕňa základné ovládacie prvky pre pohyb s avatarom a ovládanie kamery. Na konci miestnosti postupujte podľa pokynov a preleťte cez stenu do ďalšej miestnosti, kde sa dozviete, ako prispôsobiť vzhľad svojho avatara.

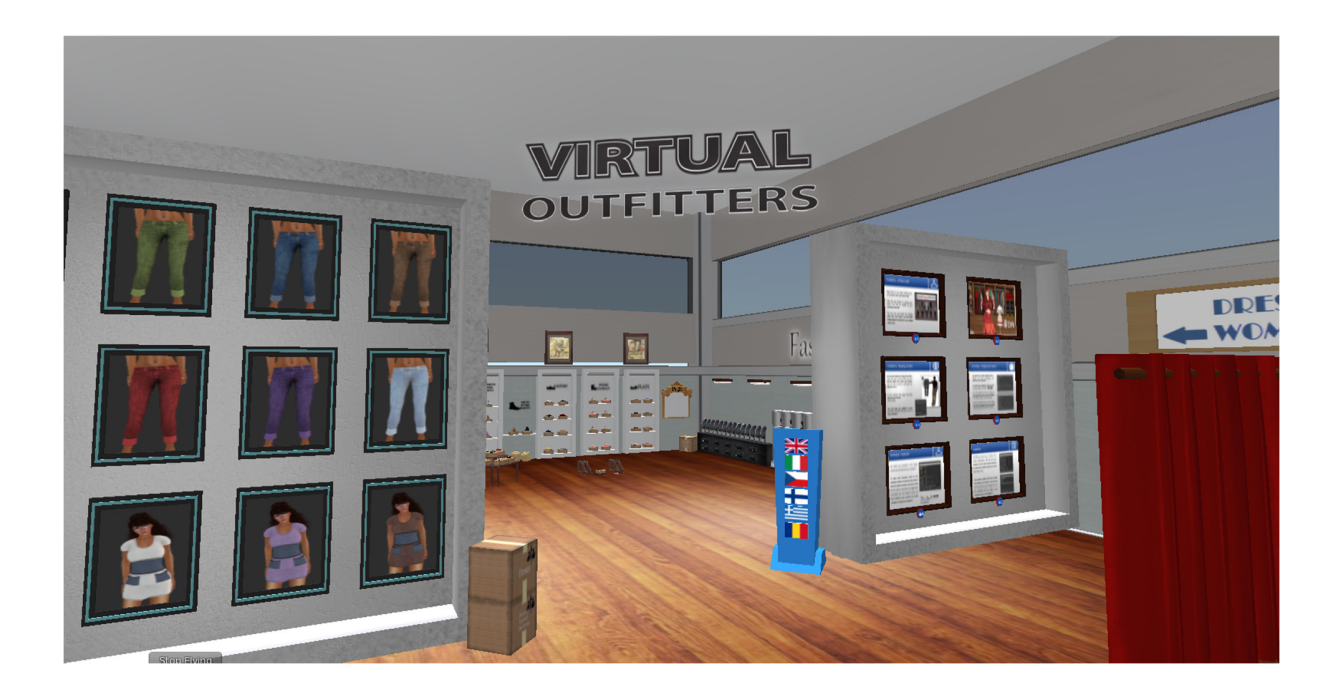

Naučíte sa tiež, ako sedieť na určitých predmetoch (stoličky atď.) a ako sa postaviť.

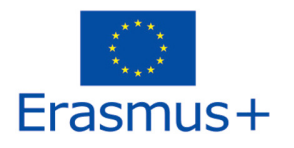

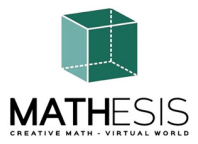

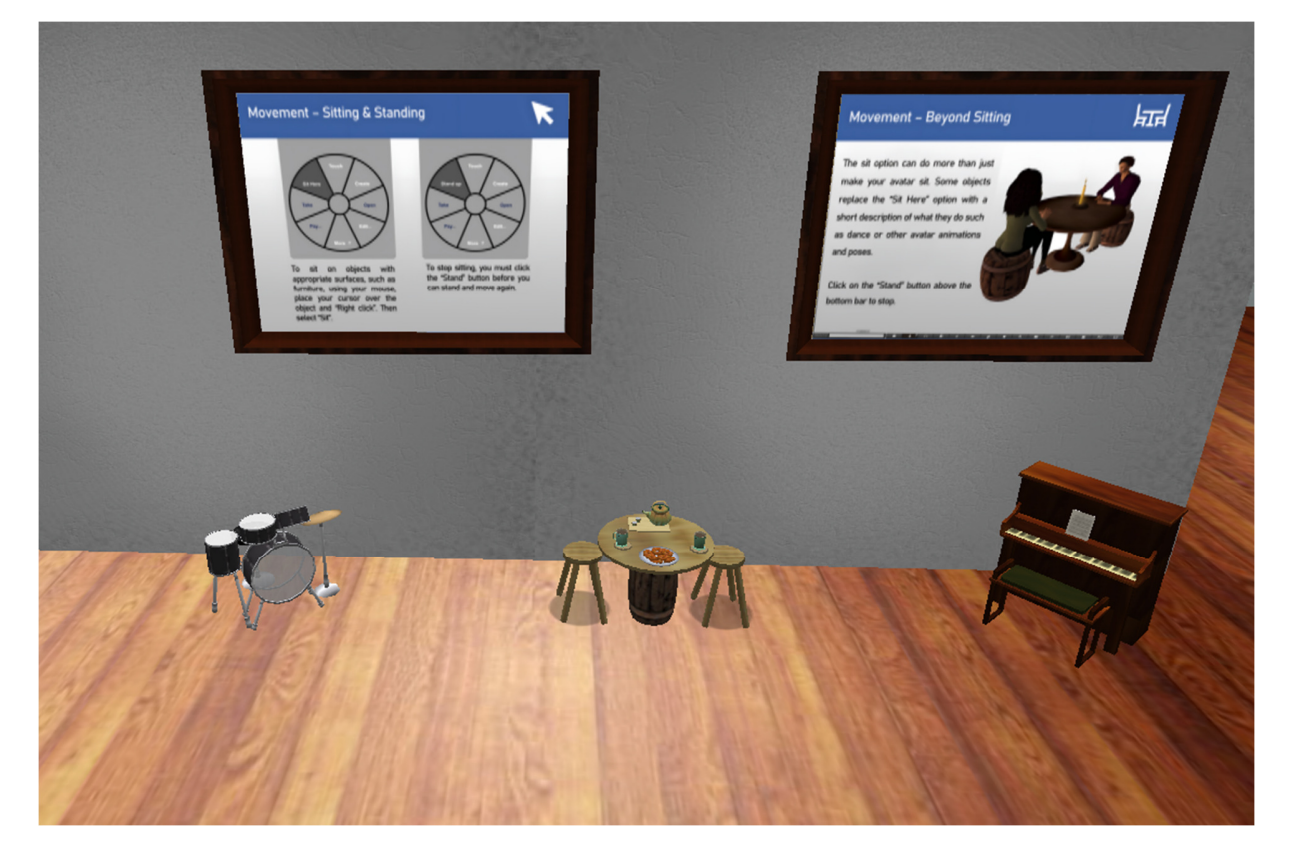

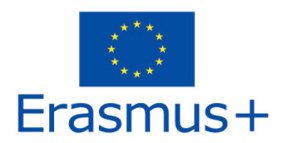

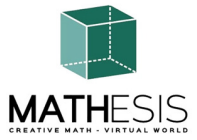

Nakoniec sa naučíte komunikovať s ostatnými avatarmi.

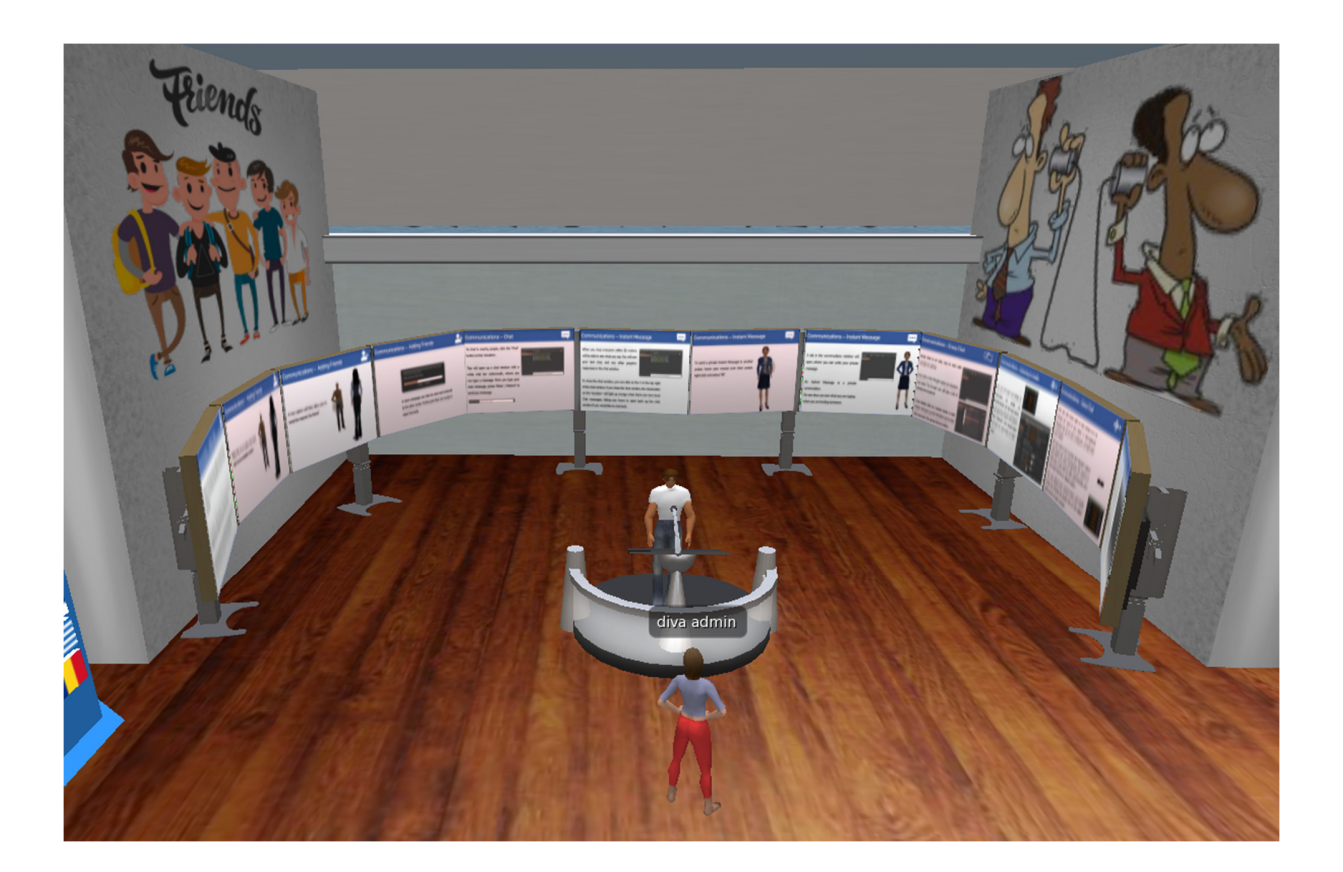

Po vyjdení z výučbovej budovy sa ocitnete na otvorenom priestranstve, kde prebiehajú všetky vzdelávacie aktivity. V blízkosti sa nachádza panel s mapou, pomocou ktorého môžete vyhľadať konkrétnu učebnú tému.

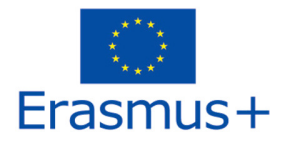

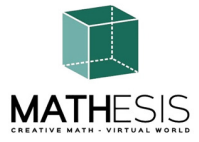

## 3. ZÁKLADNÉ OVLÁDANIE

#### 3.1 Pohyb po okolí

Ako bolo uvedené v predchádzajúcej časti, prezentácia v blízkosti miesta pristátia pokrýva všetky základné ovládacie prvky na pohyb a ovládanie kamery. Postupujte podľa pokynov a pokúste sa zvyknúť si na ovládanie svojej postavy. Ak chcete, môžete si svoju postavu prispôsobiť podľa pokynov.

#### 3.2 Navigácia

Na navigáciu môžete použiť dva druhy máp:

#### Svet > Minimapa

- Zobrazuje malú mapu, na ktorej môžete určiť svoju polohu a ktorá sa aktualizuje podľa pohybu Avatara.
- Funguje ako kompas
- Pomocou tejto mapy sa môžete teleportovať do iného bodu dvojitým kliknutím na požadované miesto.

#### Svet > Mapa sveta

- Väčší prehľad regiónu s funkciou filtrovania
- Ďalšie regióny v okolí môžete priblížiť alebo oddialiť

#### 3.3 Inventár

Každý avatar má súpis súborov usporiadaný podľa typu súboru:

#### Avatar > Inventár (Ctrl + I)

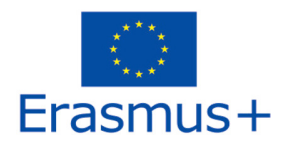

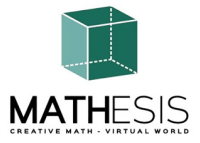

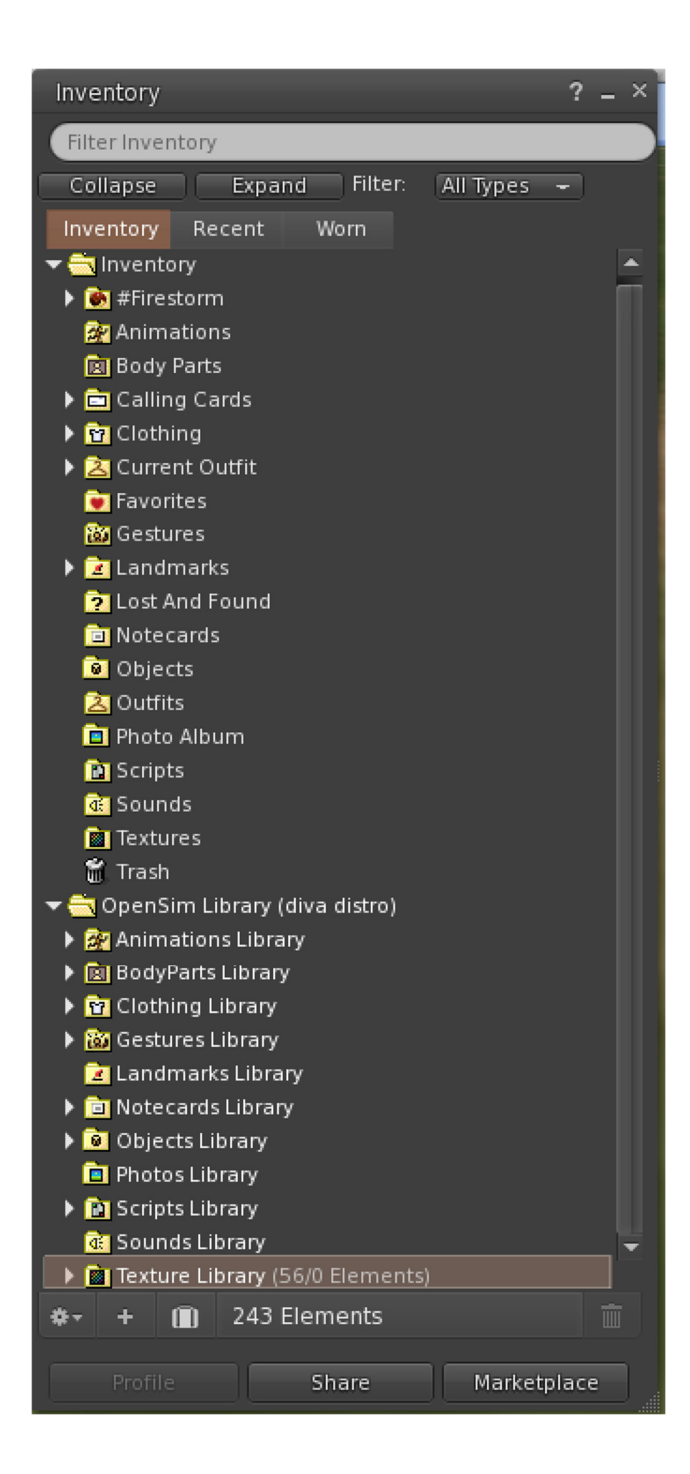

2020-1-RO01-KA201-080410

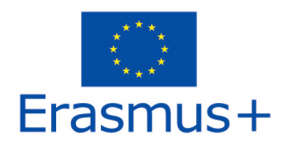

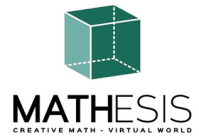

Môžete vytvárať súbory pre vzhľad svojho avatara (zložky BodyParts a Clothing), môžete nájsť alebo vytvoriť textové súbory s poznámkami (zložka Notecards) alebo nájsť objekty, ktoré ste získali z aktivít (zložka Objects).

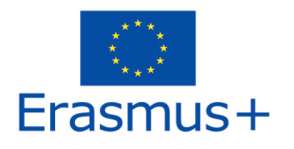

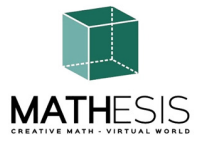

#### 3.4 Komunikácia

Môžete si pridať ďalšie používateľské avatary ako priateľov, aby ste ich ľahko našli a mohli sa k nim teleportovať. Na navigačnom paneli prehliadača vyberte položku **Comm (Komunikovať) -> People (Ľudia)**, čím otvoríte okno, v ktorom sa zobrazí zoznam so všetkými používateľmi v okolí. Kliknutím pravým tlačidlom myši na niektorého z používateľov získate možnosť zobraziť jeho profil, pridať ho ako priateľa, poslať súkromnú okamžitú správu (IM), požiadať, aby ste sa k nemu teleportovali (**Request Teleport)** alebo aby sa teleportoval k vám (**Offer Teleport**), a vytvoriť na jeho mieste zreteľnú značku, aby ste ho mohli ľahko nájsť (Track).

| Favorites Bar | People                                                                                                    |                                                                                                    |        |                                              |                                                                                                    | ? _ ×                                   |
|---------------|----------------------------------------------------------------------------------------------------|----------------------------------------------------------------------------------------------------|--------|----------------------------------------------|----------------------------------------------------------------------------------------------------|-----------------------------------------|
|               | Nearby Friends                                                                                                    | Groups                                                                                             | Recent | Blocked                                      | Contact Sets                                                                                                    |                                         |
|               |                                                                                                    |                                                                                                    |        |                                              |                                                                                                    | +                                       |
|               | Name [39/39/0]                                                                                                    | <b>^</b>                                                                                           |        | Age                                          | Seen Range                                                                                                    |                                         |
|               | Alex Oster<br>Bill Adder<br>Bill White                                                                                                    |                                                                                                    | S      | 8<br>15<br>14                                | 0:29:17 127.7<br>0:29:16 86.34<br>0:29:17 32.83                                                                                                    | ن<br>او                                 |
|               | Bjorn Vilhemson<br>Bonny Heathermoore                                                                                                    | 2                                                                                                  | s      | 29<br>14                                     | 0:29:16 97.79<br>0:29:17 43.62                                                                                                    | - ê                                     |
|               | Caladan Brood<br>Caladan Brood<br>Chalice Anderson<br>Christine Orell<br>Daniel Lorenzo<br>Depie Carrington (Cf<br>Garry Riordan<br>Harry Bioder<br>Harry Block | View Profile<br>Add Friend<br>Add to Set<br>Remove Friend<br>IM<br>Call<br>Map                     |        | 10<br>13<br>29<br>15<br>15<br>13<br>29<br>10 | 0:29:16 50:34<br>0:29:16 102.7<br>0:29:16 108.4<br>0:29:17 138.7<br>0:29:16 100.4<br>0:29:16 93.10<br>0:29:16 35.89<br>0:29:16 126.7<br>0:29:17 106.3 | B 7 1 1 1 1 1 1 1 1 1 1 1 1 1 1 1 1 1 1 |
| 17            | Hope Andrews<br>Jenny Noris<br>Johny Diaz                                                                                                    | Track<br>Mark<br>Share<br>Pav                                                                      | ×      | 10<br>10<br>15                               | 0:29:17 <b>95.39</b><br>0:29:16 <b>131.7</b><br>0:29:16 <b>114.2</b> 0                                                                                |                                         |
| •             |                                                                                                    | Offer Teleport<br>Request Teleport<br>Teleport To<br>Zoom In<br>Invite To Group<br>Get Script Info | t      | -                                            |                                                                                                    |                                         |

Ak ste si už nejakého používateľa pridali medzi priateľov, nájdete ho na karte Priatelia, aj keď práve nie je online. Môžete im poslať súkromnú správu a oni ju uvidia hneď, ako sa prihlásia do virtuálneho sveta.

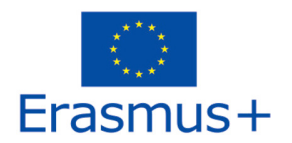

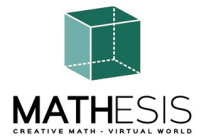

Môžete otvoriť okno chatu (**Comm -> Chat**) a zobraziť konverzácie a zúčastniť sa na nich. V predvolenom nastavení "**Chat v blízkosti**" sa zobrazujú všetky diskusie, ktoré sa odohrávajú v blízkosti vášho avatara. K dispozícii je aj skratka na opravu rýchlych správ, ktoré dostanú blízke avatary, pomocou lišty chatu v ľavom dolnom rohu obrazovky.

**Gestá** môžete nakonfigurovať tak, aby sa používali s chatom. Gestá sú animácie vykonávané vaším avatarom na označenie alebo zdôraznenie vášho postoja alebo emócií. Konkrétne Gestá môžete priradiť ku konkrétnym slovám, takže keď ich zahrniete do správ v chate, váš avatar vykoná tieto animácie.

Najprv otvorte svoj inventár (**Avatar -> Inventár**) a nájdite priečinok "**Gestures Library**" v časti "**Opensim Library**". V tomto priečinku sa nachádza niekoľko súborov s gestami a vy môžete kliknúť pravým tlačidlom myši a vybrať "Aktivovať" tie, ktoré chcete, aby váš avatar vedel vykonávať.

| Inventory ? _ ?                       | ×                  |               |     |                   |                                |
|---------------------------------------|--------------------|---------------|-----|-------------------|--------------------------------|
|                                       | Gestures           |               |     | Gesture: LOL      | ? _ ×,                         |
| Filter Inventory                      | Name               | 🔺 Chat        | Key | Description:      | 2008-10-03 14:09:57 gesture    |
| Collapse Expand Filter: All Types 🗕   | can we move along? | /bored        |     | Talanan           |                                |
| Inventory Recent Worn                 | clap               | /clap         |     | ingger.           | ,LOL .                         |
|                                       | dancel             | /dance1       |     | Replace with:     |                                |
| n OpenSim Library (diva distro)       | dance2             |               |     | Shartout Kow      |                                |
| Animations Library                    | dance2             |               |     | Shortcut Key.     |                                |
| <ul> <li>ReduDerte Library</li> </ul> | dance3             | /dance3       |     | Library:          |                                |
|                                       | definitely YES     | /yes!         |     | Animation         | Aud ;                          |
| Clothing Library                      | LOL                | /LOL          |     | Chat              |                                |
| ▼ 🔯 Gestures Library                  | [ me!              | /me           |     | Wait              |                                |
| 😲 can we move along? (active)         | New Gesture        |               |     | Stones            |                                |
| 😲 clap (active)                       | no                 | /no!          |     | steps:            |                                |
| 🖗 dancel (active)                     | not sure           | /shrug        |     | Start Animation   | : Belly Laugh Op               |
| 😈 dance2 (active)                     | raise hand         | /cringe       |     |                   |                                |
| 👸 dance3 (active)                     | suprised           | /SNOCK        |     |                   |                                |
| 👸 definitely YES (active)             |                    | /spar         |     |                   |                                |
| LOL (active)                          | whoohool           | /wave         |     |                   |                                |
| Wme! (active)                         | winkl              | /wink         |     | (options)         |                                |
| in (active)                           |                    | /             |     |                   |                                |
| Unot sure (active)                    |                    |               |     |                   |                                |
| Uraise hand (active)                  |                    |               |     |                   |                                |
| a suprised (active)                   |                    |               |     | All               |                                |
| suprised (active)                     |                    | Active entr   |     | wait steps nappen | simultaneously, unless you add |
| Take it outside (active)              | ** * *             | • Active only | ш   |                   |                                |
| • + 🛄 12.937 Elements                 |                    |               |     |                   | Preview Save                   |
|                                       | Pi Pi              | ay            |     |                   |                                |

Potom otvorte okno Gestá (**Comm -> Gestures**) a uvidíte aktivované gestá. Dvakrát kliknite na jedno z Gest a uvidíte, ako váš avatar vykonáva animáciu. Vyberte Gesto a kliknutím na tlačidlo "**Upraviť**" zobrazte podrobnosti. Je tu pole **Trigger (Spúšťač)**, ktoré zobrazuje príkaz, ktorý sa má použiť v chate na vykonanie Gesta. Do ponuky chatu môžete napríklad napísať **/LOL**, aby váš avatar vykonal animáciu smiechu.

Pomocou okna Skupiny (**Comm -> Groups)** sa môžete pripojiť alebo vytvoriť skupinu s inými používateľmi, s ktorými môžete komunikovať.

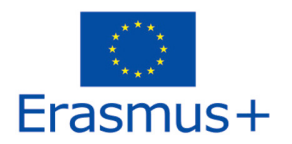

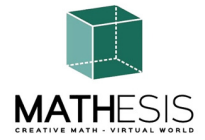

Hlasová komunikácia s ostatnými používateľmi vo virtuálnom svete nie je možná priamo z prehliadača 3D.

Pripravili sme však hlasový kanál na serveri Discord (https://discord.com/channels/530417588509868032/1039924909159231540), kde sa používatelia môžu pripojiť a zúčastňovať sa na konverzáciách, keď sú pripojení k 3D svetu. Všetkých svojich študentov môžete nasmerovať, aby vstúpili do hlasového kanála "mathesis-voice".

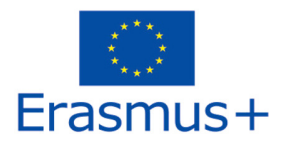

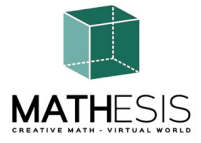

## 4. TÉMY MATHESIS

V nasledujúcej tabuľke sú uvedené všetky vzdelávacie témy, ktoré pokrýva platforma MATHESIS:

| Nie. | ID<br>aktivity | Predmet         | Názov aktivity                                                      | Téma návrhu                                      |
|------|----------------|-----------------|---------------------------------------------------------------------|--------------------------------------------------|
| 1    | NC1-K7         | Čísla a výpočty | Celé čísla                                                          | Aritmetické metódy<br>riešenia problémov         |
| 2    | NC2-K7         | Čísla a výpočty | Usporiadanie zlomkov                                                | Obyčajné a desatinné<br>zlomky                   |
| 3    | NC1-<br>K7/K8  | Čísla a výpočty | Výpočty so zlomkami<br>(sčítanie, odčítanie,<br>násobenie, delenie) | Obyčajné a desatinné<br>zlomky                   |
| 4    | NC2-<br>K7/K8  | Čísla a výpočty | Porovnávanie zlomkov                                                | Obyčajné a desatinné<br>zlomky                   |
| 5    | NC3-<br>K7/K8  | Zlomky          | Prevod zlomkov a<br>desatinných zlomkov ako<br>obyčajných zlomkov   | Obyčajné a desatinné<br>zlomky                   |
| 6    | NC1-K8         | Čísla a výpočty | Pomer a proporcie                                                   | Správy. Pomer                                    |
| 7    | F1-K7/K9       | Funkcie         | Lineárne / štvoruholníkové                                          | Funkcie a rovnice                                |
| 8    | F2-<br>K11/K12 | Funkcie         | Deriváty                                                            | Deriváty. Výpočet<br>derivátov                   |
| 9    | F3-<br>K11/K12 | Funkcie         | Určité integrály                                                    | Určitý integrál                                  |
| 10   | G1-<br>K8/K9   | Geometria       | Vzťahy medzi uhlami                                                 | 2D a 3D geometria<br>(vrátane<br>štvoruholníkov) |

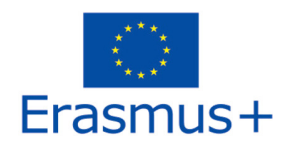

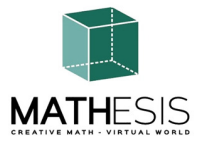

| 11 | G2-<br>K8/K9     | Geometria                               | Kruh a súvisiace pojmy                                                                | 2D a 3D geometria<br>(vrátane<br>štvoruholníkov)           |
|----|------------------|-----------------------------------------|---------------------------------------------------------------------------------------|------------------------------------------------------------|
| 12 | G3-<br>K8/K9     | Geometria                               | Pravidelné mnohouholníky I                                                            | 2D a 3D geometria<br>(vrátane<br>štvoruholníkov)           |
| 13 | G4-<br>K8/K9     | Geometria                               | Pravidelné mnohouholníky II                                                           | 2D a 3D geometria<br>(vrátane<br>štvoruholníkov)           |
| 14 | G5-<br>K8/K9     | Geometria                               | Geometrické konštrukcie                                                               | 2D a 3D geometria<br>(vrátane<br>štvoruholníkov)           |
| 15 | G1-K10           | Geometria                               | Výpočet uhlov súvisiacich s<br>mnohouholníkmi                                         | 2D a 3D geometria<br>(vrátane<br>štvoruholníkov)           |
| 16 | G2-K10           | Analytická<br>geometria a<br>vektory    | Uhol medzi vektormi v<br>rovine                                                       | 2D a 3D geometria<br>(vrátane<br>štvoruholníkov)           |
| 17 | TSM1-<br>K7/K9   | Myšlienkové<br>zručnosti a<br>metódy I  | Logické myslenie: Meranie /<br>porovnávanie / prepočty                                | Merné jednotky                                             |
| 18 | TSM2-<br>K7/K9   | Myšlienkové<br>zručnosti a<br>metódy II | Logické myslenie: Meranie /<br>porovnávanie / prepočty                                | Merné jednotky                                             |
| 19 | ANT1-<br>K11     | Algoritmus a<br>teória čísel            | Základné koncepty<br>algoritmického myslenia:<br>Sekvencovanie, výber a<br>opakovanie | Aritmetické metódy<br>riešenia problémov                   |
| 20 | ANT2-<br>K11/K12 | Algoritmus a teória čísel               | Gaussova eliminácia                                                                   | Maticové výpočtové<br>prvky a systémy<br>lineárnych rovníc |
| 21 | 3DG1-<br>K12     | 3D geometria                            | Vektorový formát v 3D<br>súradnicovom systéme                                         | Trigonometrické prvky                                      |

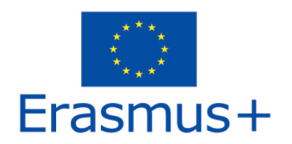

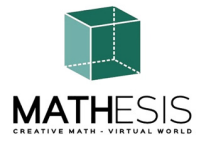

Ako už bolo spomenuté, po výučbovej oblasti sa nachádza panel s mapou, kde si môžete vybrať konkrétnu učebnú tému a priamo sa na ňu teleportovať.

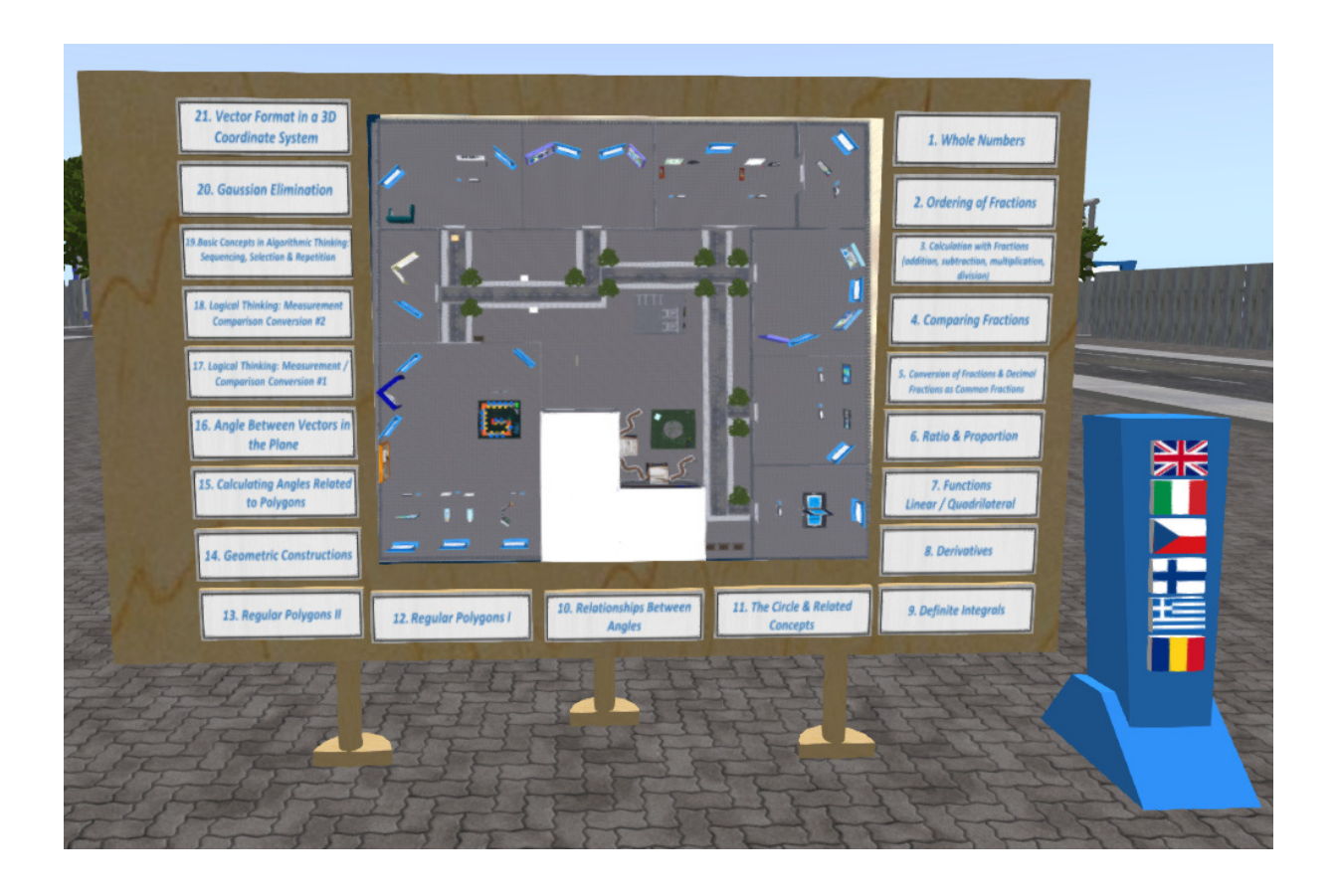

Všetky vzdelávacie aktivity sprevádza prezentačný panel s príslušnou teóriou. Odporúča sa, aby si študenti najprv preštudovali teóriu a až potom si vyskúšali učebnú činnosť. Panel teórie má ovládacie prvky na navigáciu po snímkach prezentácie.

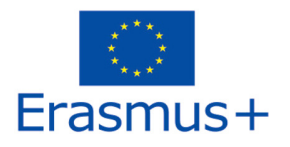

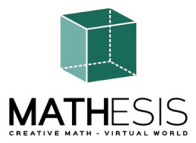

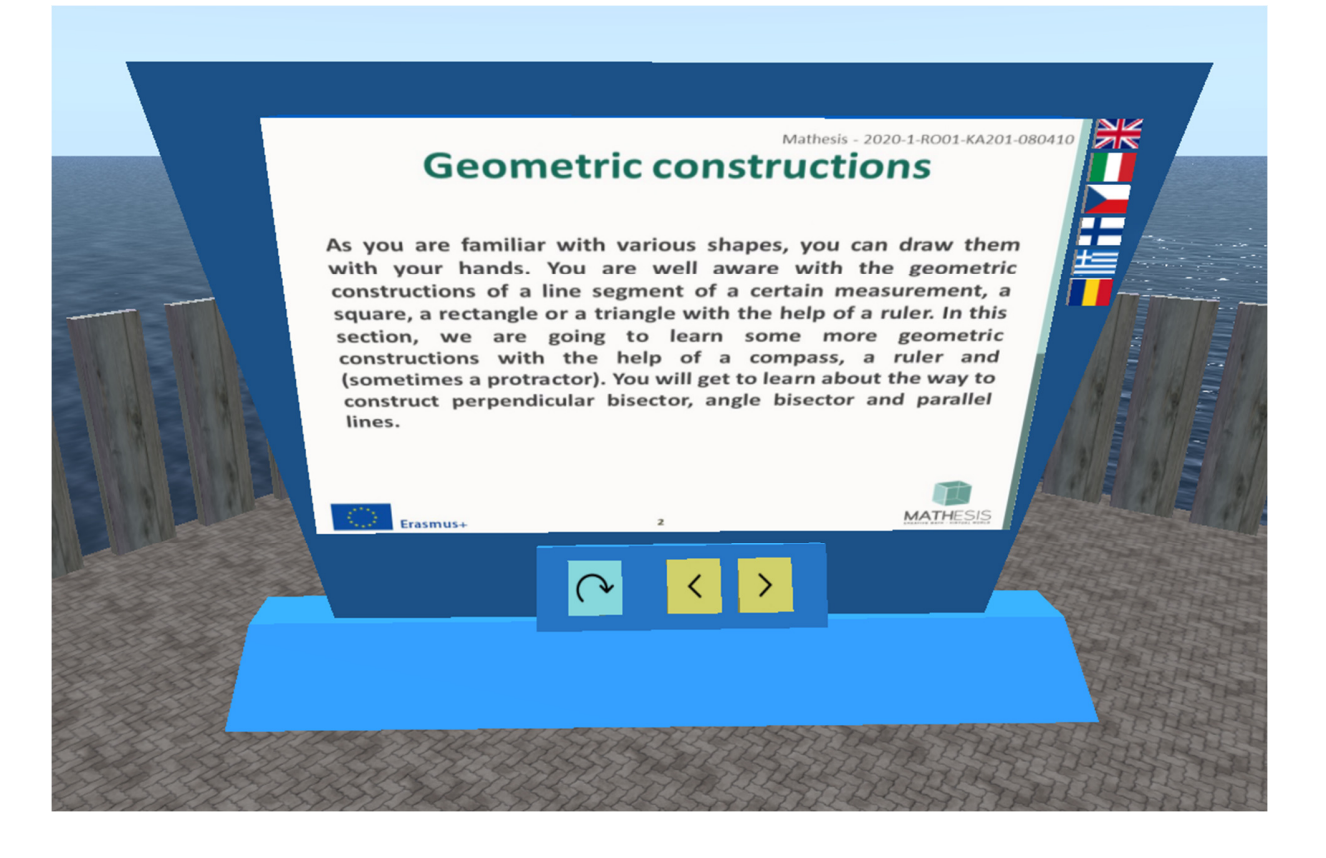

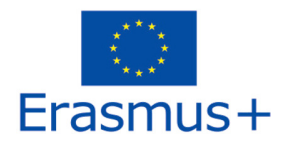

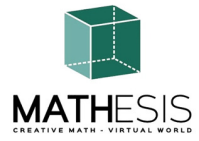

#### 4.1 Celé čísla

Aritmetické výrazy s celými číslami vrátane násobenia a delenia. Od žiaka sa vyžaduje, aby zadal požadovaný prvok násobenia (násobok, násobiteľ alebo súčin násobenia). Na vizualizáciu násobenia a nájdenie požadovaného čísla môže použiť interaktívnu tabuľu ako podporný nástroj. Na tabuli na začiatku cvičenia nie je explicitne zobrazený násobiteľ a násobok. Žiak musí vybrať násobok a násobiteľ, aby videl výsledok. Zakaždým, keď študent odošle odpoveď, dostane príslušnú spätnú väzbu, ktorá sa mu priamo odošle ako súkromná správa. Taktiež sa prehrá príslušný zvuk, ktorý signalizuje/informuje študenta o jeho výkone.

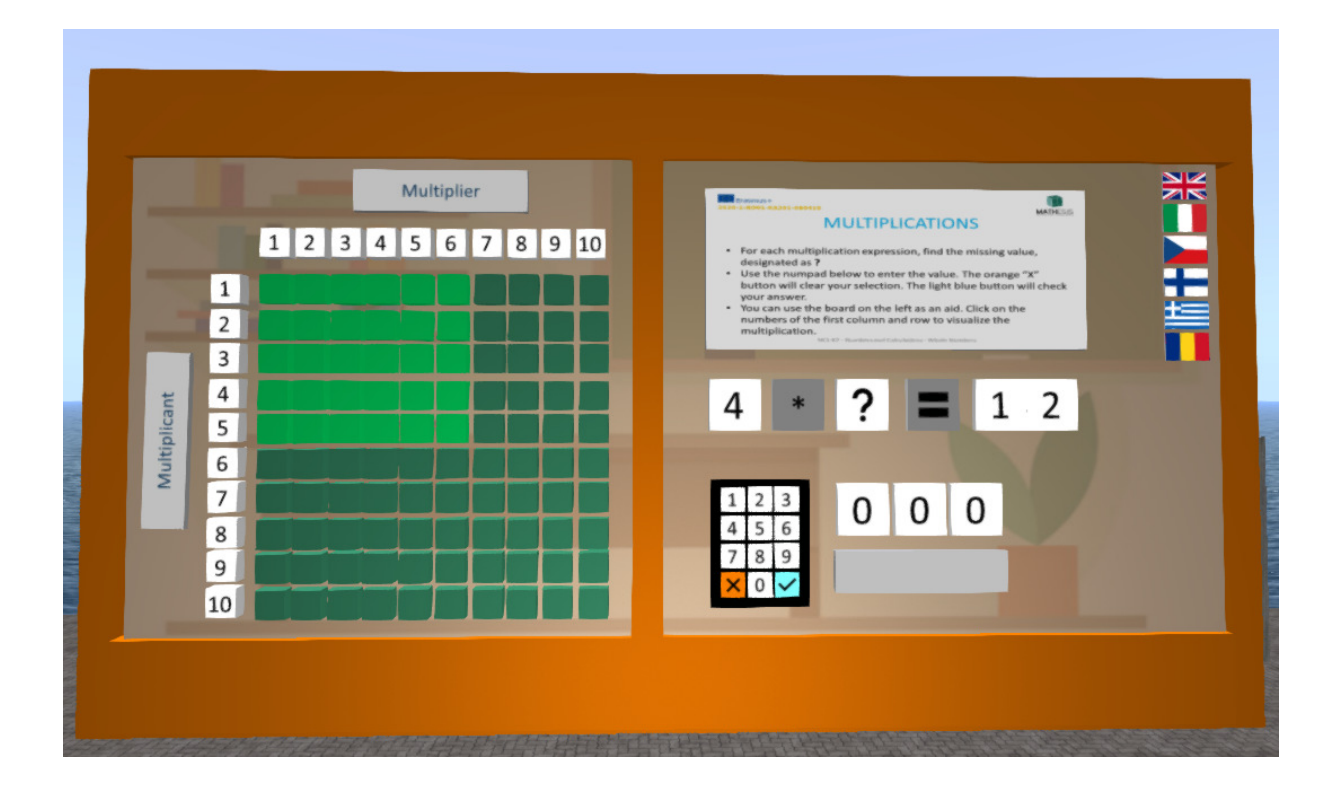

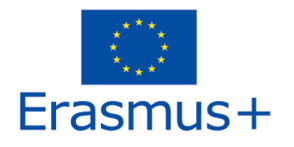

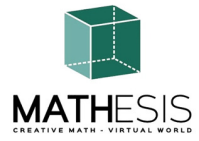

#### 4.2 Usporiadanie zlomkov

Vzdelávacia matematická hra, ktorá vám pomôže precvičiť si zlomky. Vaším cieľom je porovnať a zoradiť dané zlomky od najmenšieho po najväčší.

Žiak musí zoradiť 5 daných zlomkov vzostupne. Na zistenie, ktorý zlomok je väčší alebo menší, môže použiť danú pomôcku. Zlomky sa pohybujú od 1 celého po 5 celý. Zakaždým, keď študent odošle odpoveď, dostane vhodnú spätnú väzbu, ktorá bude študentovi priamo zaslaná ako súkromná správa. Taktiež sa prehrá príslušný zvuk, ktorý signalizuje/informuje študenta o jeho/jej výkone.

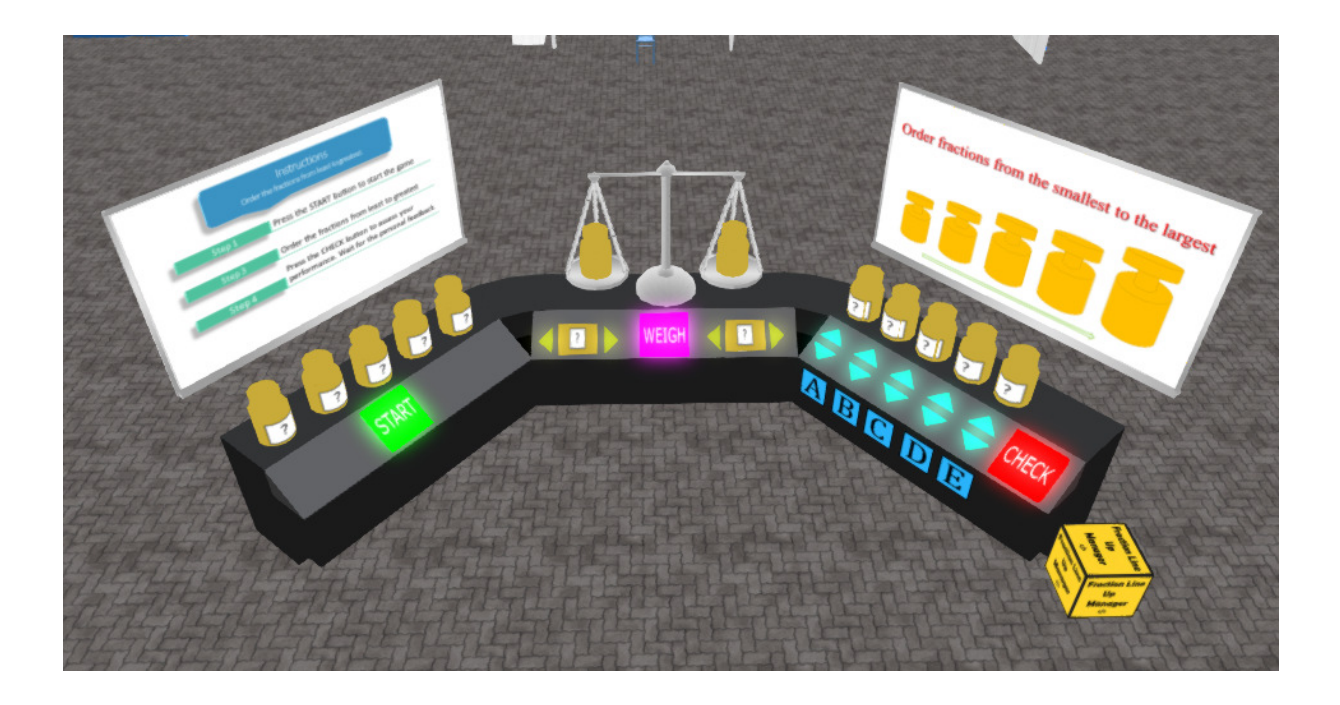

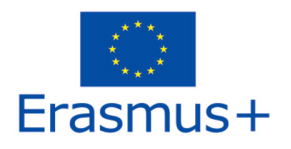

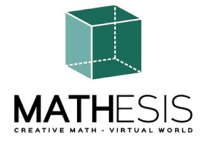

#### 4.3 Výpočty so zlomkami (sčítanie, odčítanie, násobenie, delenie)

Žiak bude musieť vykonať násobenie, delenie, odčítanie a sčítanie zlomkov. V tomto cvičení sa budú používať planéty, aby sa študenti zapojili do činnosti. Každý z aritmetických výrazov bude mať obmedzený počet cvičení (napríklad 10 na každý výraz). Zakaždým, keď študent odošle odpoveď, dostane príslušnú spätnú väzbu, ktorá bude študentovi priamo zaslaná ako súkromná správa. Taktiež sa prehrá príslušný zvuk, ktorý signalizuje/informuje študenta o jeho/jej výkone

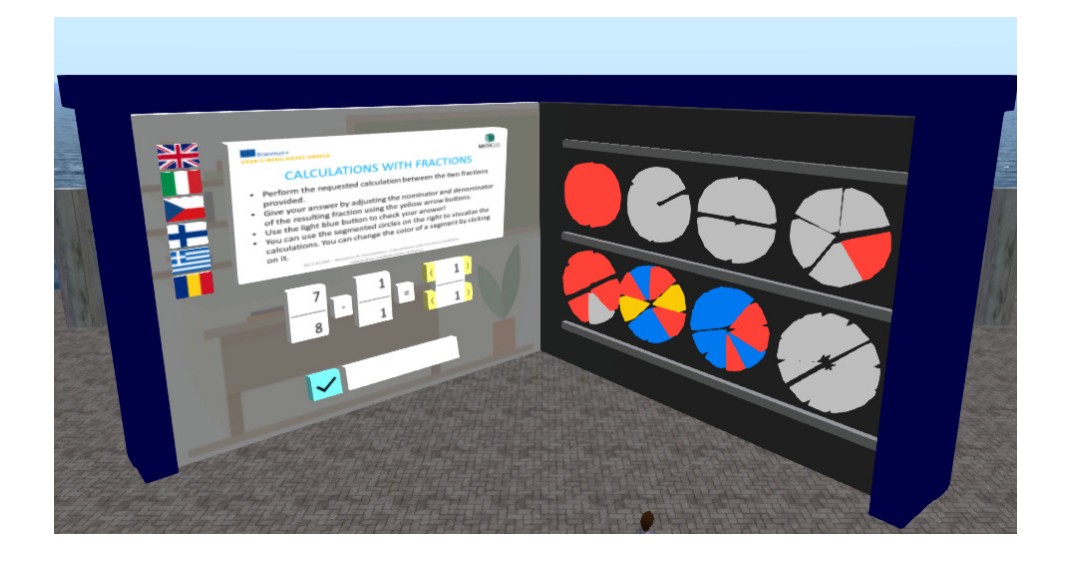

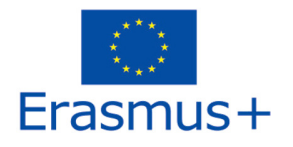

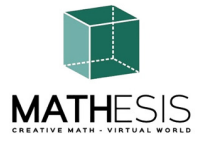

#### 4.4 Porovnávanie zlomkov

Vzdelávacia matematická hra, ktorá vám pomôže pochopiť koncept porovnávania zlomkov určením, ktorý zlomok je najmenší, väčší alebo ekvivalentný v porovnaní s iným.

V režime pre jedného hráča hráte proti počítaču. K dispozícii je 10 kôl a na odpoveď máte maximálne 20 sekúnd. Vaším cieľom je získať maximálny počet bodov správnym zodpovedaním otázok.

V režime pre viacerých hráčov hráte proti svojim rovesníkom. K dispozícii je 10 kôl a na odpoveď máte maximálne 20 sekúnd. Vaším cieľom je získať maximálny počet bodov správnym zodpovedaním otázok.

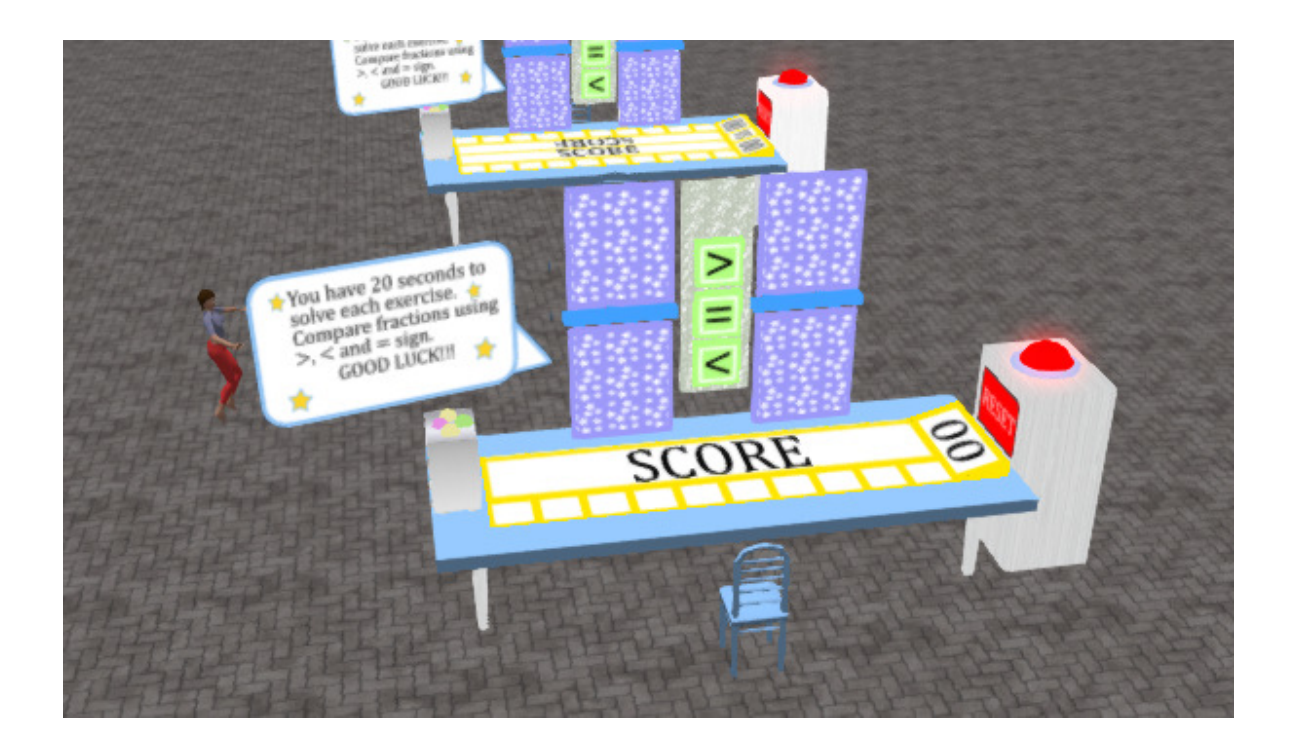

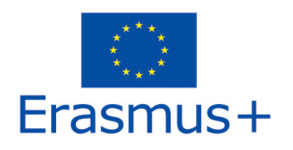

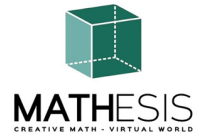

#### 4.5 Prevod zlomkov a desatinných zlomkov ako obyčajných zlomkov

Vzdelávacia matematická hra, ktorá vám pomôže precvičiť prevod desatinného čísla na zlomok a naopak. Vaším cieľom je previesť dané desatinné číslo alebo zlomok na príslušný zlomok alebo desatinné číslo.

Zakaždým, keď študenti odošlú odpoveď, dostanú príslušnú spätnú väzbu, ktorá im bude priamo zaslaná ako súkromná správa, a tiež bod za každé správne zodpovedané kolo. Taktiež sa prehrá príslušný zvuk, ktorý signalizuje/informuje študenta o jeho výkone.

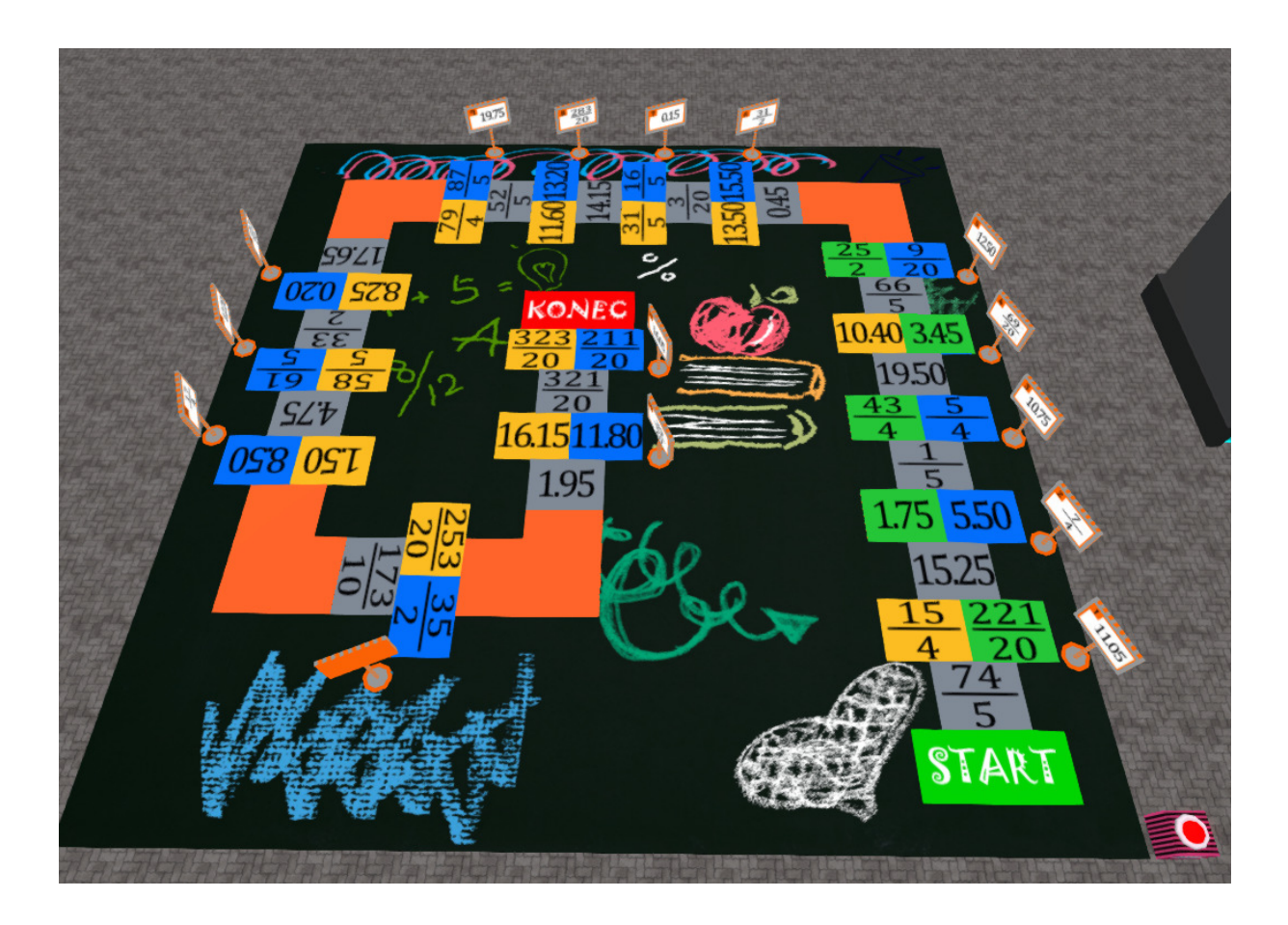

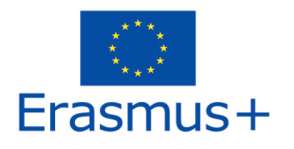

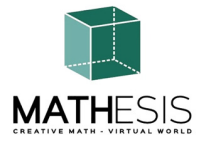

#### 4.6 Pomer a proporcie

Žiak má na základe daného činiteľa (percento, zlomok, celé číslo, desatinné číslo) určiť mierku daného predmetu. Zakaždým, keď študent odošle odpoveď, dostane príslušnú spätnú väzbu, ktorá sa mu priamo odošle ako súkromná správa. Taktiež sa prehrá príslušný zvuk, ktorý signalizuje/informuje študenta o jeho/jej výkone

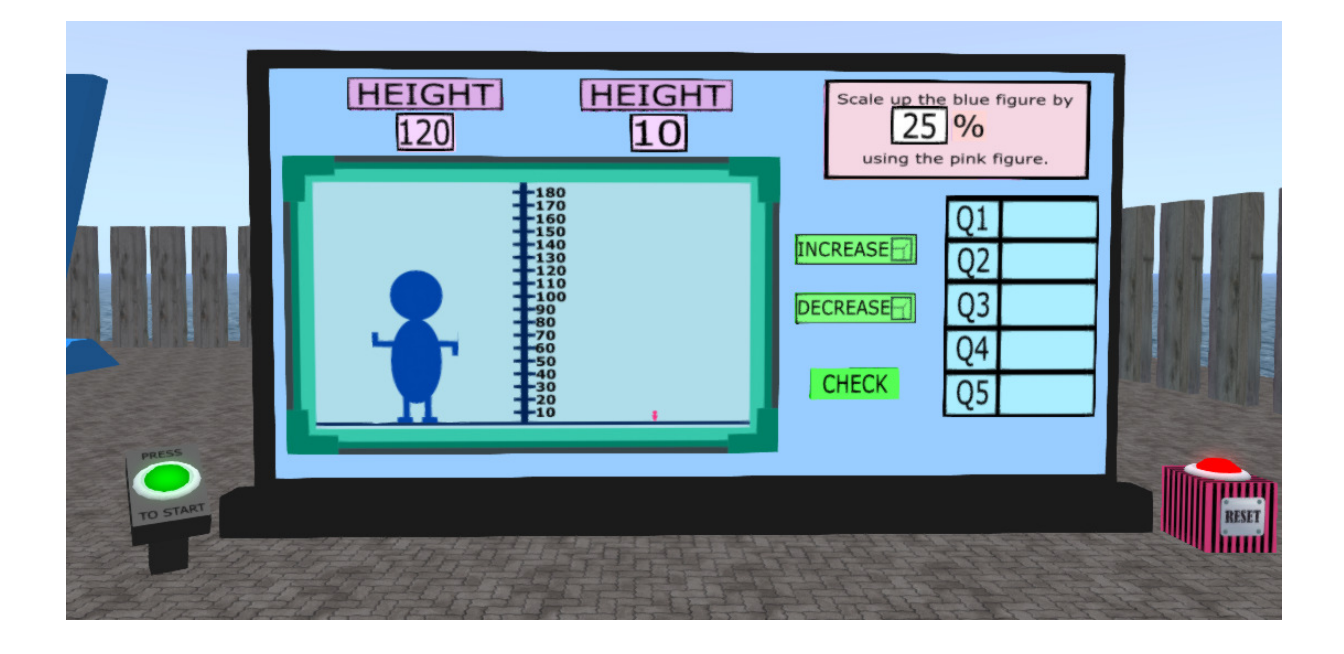

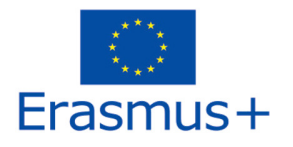

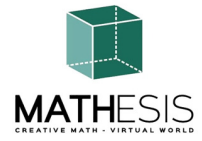

#### 4.7 Lineárne / štvoruholníkové

Žiak bude mať za úlohu vypočítať z danej rovnice body y pomocou bodov x, interpretovať graf atď. Zakaždým, keď študent odošle odpoveď, dostane príslušnú spätnú väzbu, ktorá mu bude priamo zaslaná ako súkromná správa. Taktiež sa prehrá príslušný zvuk, ktorý signalizuje/informuje študenta o jeho/jej výkone.

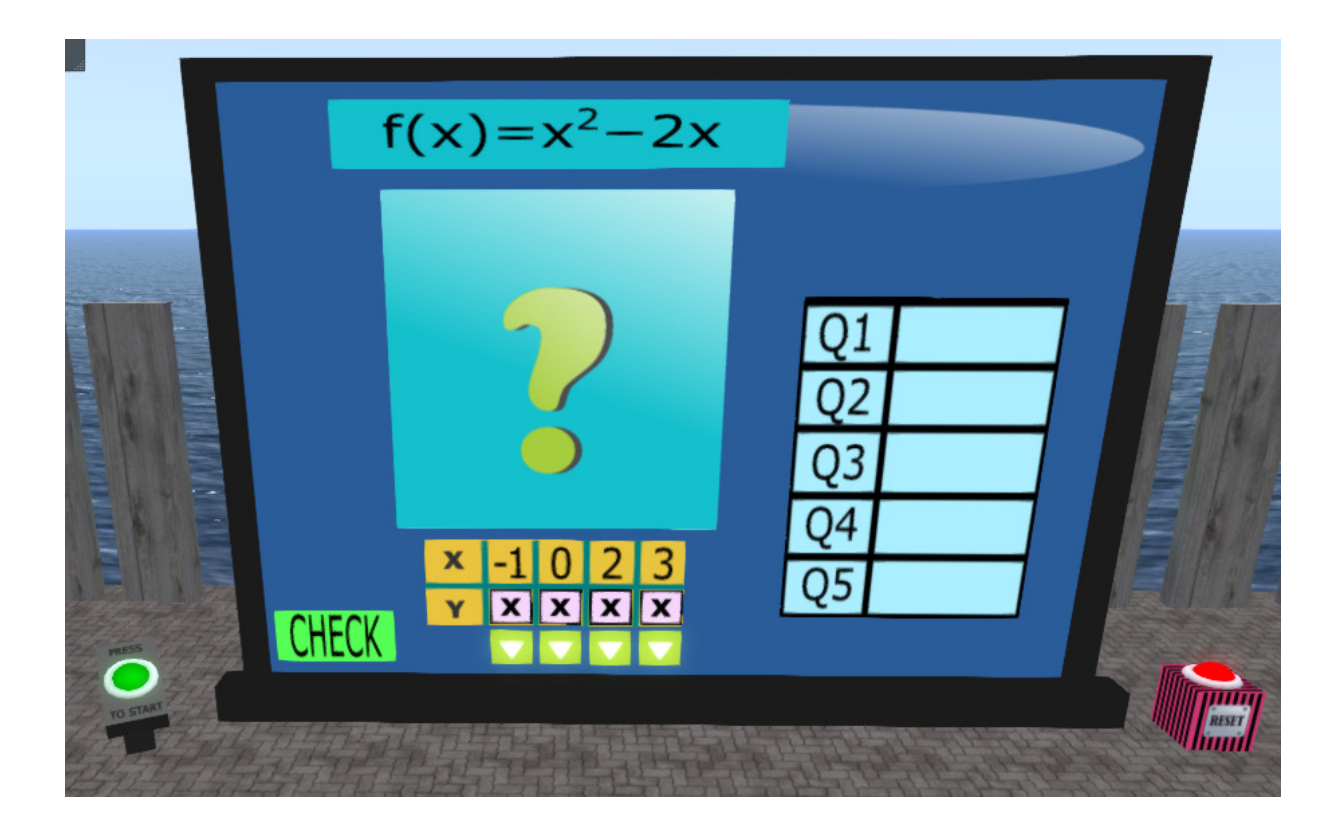

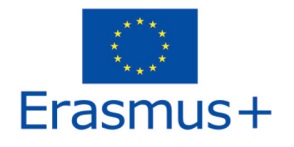

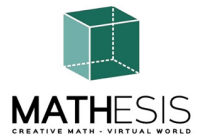

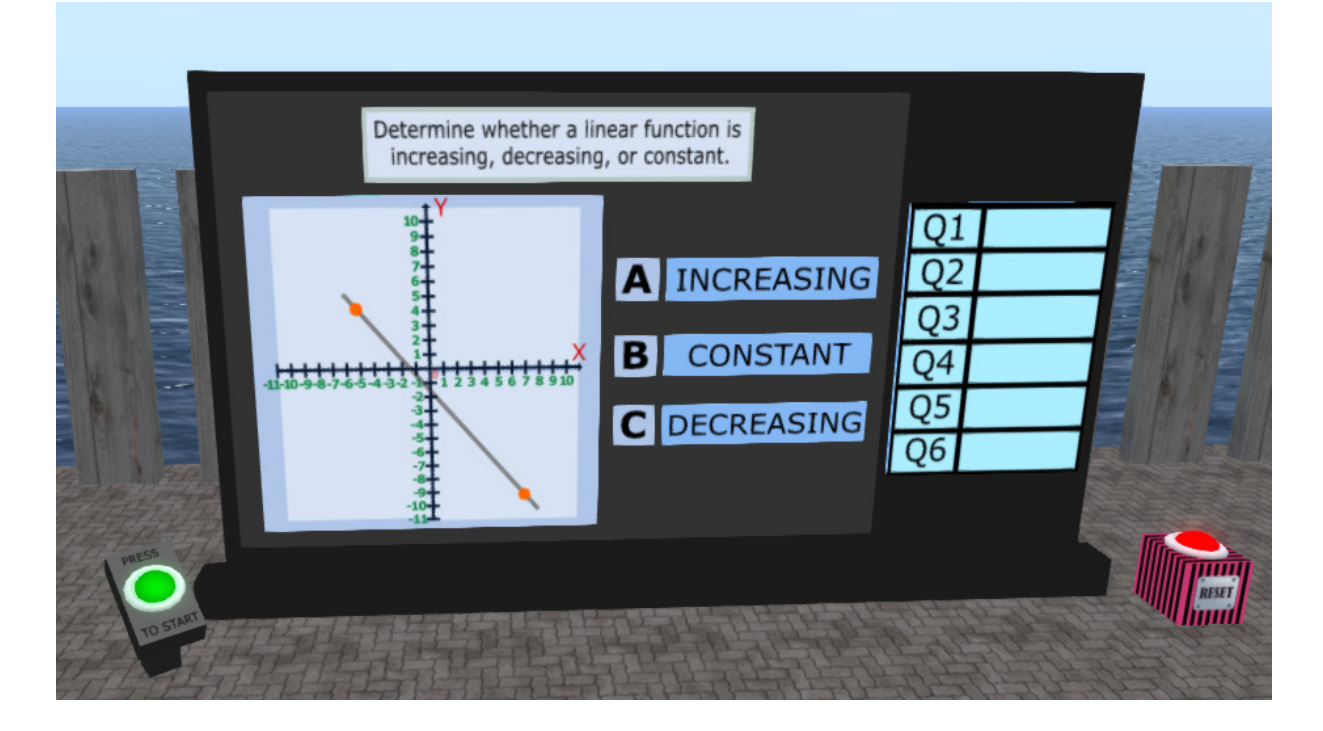

![](_page_30_Picture_0.jpeg)

![](_page_30_Picture_1.jpeg)

#### 4.8 Deriváty

#### Vzhľadom na výraz nájdite správne riešenie z ponúkaných možností:

![](_page_30_Picture_4.jpeg)

![](_page_31_Picture_0.jpeg)

![](_page_31_Picture_1.jpeg)

#### 4.9 Určité integrály

Vzhľadom na integrál nájdite správne riešenie z dostupných možností:

![](_page_31_Picture_4.jpeg)

2020-1-RO01-KA201-080410

![](_page_32_Picture_0.jpeg)

![](_page_32_Picture_1.jpeg)

#### 4.10 Vzťahy medzi uhlami

Žiak musí vybrať správny uhol v stupňoch zo 4 uvedených možností. Zakaždým, keď študent vyberie odpoveď, dostane príslušnú spätnú väzbu, ktorá mu bude priamo zaslaná ako súkromná správa. Taktiež sa prehrá príslušný zvuk, ktorý signalizuje/informuje študenta o jeho/jej výkone. Toto cvičenie môže zahŕňať aj variácie zlomkov a percent. Nižšie uvedené príklady však zahŕňajú len meranie stupňov.

![](_page_32_Picture_4.jpeg)

![](_page_33_Picture_0.jpeg)

![](_page_33_Picture_1.jpeg)

#### 4.11 Kruh a súvisiace pojmy

Od žiaka sa vyžaduje, aby previedol stupne na radiány a naopak. Zakaždým, keď študent odošle odpoveď, dostane príslušnú spätnú väzbu, ktorá mu bude priamo zaslaná ako súkromná správa. Taktiež sa prehrá príslušný zvuk, ktorý signalizuje/informuje študenta o jeho/jej výkone.

**Konverzia radiánov - kód Farbenie**: Naučná matematická hra, ktorá vám pomôže precvičiť si prevody z radiánov na stupne. Vaším cieľom je previesť dané radiány na adekvátne stupne a potom na základe získaného výsledku vyfarbiť tabuľku správnymi farbami, aby ste odhalili skrytý obrázok.

Po úplnom načítaní hry musíte pomocou číselnej klávesnice previesť dané radiány na príslušné stupne. Najprv vyberte okno stupňa, do ktorého chcete zadať číslo (je označené otáznikom). Po kliknutí naň sa zvýrazní zelenou farbou.

![](_page_33_Picture_6.jpeg)

![](_page_34_Picture_0.jpeg)

![](_page_34_Picture_1.jpeg)

**Konverzia stupňov - Kód sfarbenia:** Vymenujte stupne na radiány. Vaším cieľom je previesť dané stupne na adekvátne radiány a potom na základe získaného výsledku vyfarbiť tabuľku správnymi farbami, aby ste odhalili skrytý obrázok.

Po úplnom načítaní hry musíte pomocou číselnej klávesnice previesť dané stupne na príslušné radiány. Najprv vyberte okno radiánov, do ktorého chcete zadať číslo (je označené otáznikom). Po kliknutí naň sa zvýrazní zelenou farbou.

![](_page_35_Picture_0.jpeg)

![](_page_35_Picture_1.jpeg)

![](_page_35_Picture_2.jpeg)

![](_page_36_Picture_0.jpeg)

![](_page_36_Picture_1.jpeg)

#### 4.12 Pravidelné mnohouholníky I

Žiak má zadať správny počet hrán a vrcholov daného 2D útvaru. Zakaždým, keď študent odošle odpoveď, dostane príslušnú spätnú väzbu, ktorá mu bude priamo zaslaná ako súkromná správa. Taktiež sa prehrá príslušný zvuk, ktorý signalizuje/informuje študenta o jeho/jej výkone.

![](_page_36_Picture_4.jpeg)

2020-1-RO01-KA201-080410

![](_page_37_Picture_0.jpeg)

![](_page_37_Picture_1.jpeg)

#### 4.13 Pravidelné mnohouholníky II

Od žiaka sa vyžaduje, aby zadal správny počet hrán, vrcholov a plôch daného 3D útvaru. Zakaždým, keď študent odošle odpoveď, dostane príslušnú spätnú väzbu, ktorá mu bude priamo zaslaná ako súkromná správa. Taktiež sa prehrá príslušný zvuk, ktorý signalizuje/informuje študenta o jeho/jej výkone.

![](_page_37_Picture_4.jpeg)

![](_page_38_Picture_0.jpeg)

![](_page_38_Picture_1.jpeg)

#### 4.14 Geometrické konštrukcie

Vzdelávacia matematická hra, ktorá vám pomôže pochopiť pojmy hrany, vrcholy a plochy 2D a 3D geometrických útvarov. Na dokončenie celej hry musíte vyriešiť 5 úloh. Nie je tu žiadny časový limit, takže si prosím vyhraďte čas, aby ste sa čo najlepšie snažili!!! Hru je možné kedykoľvek ukončiť stlačením tlačidla RESET (červené tlačidlo umiestnené vpravo).

![](_page_38_Picture_4.jpeg)

![](_page_39_Picture_0.jpeg)

![](_page_39_Picture_1.jpeg)

#### 4.15 Výpočet uhlov súvisiacich s mnohouholníkmi

Žiak musí zostrojiť daný uhol v stupňoch nastavením stupňov (+/-15 stupňov). Zakaždým, keď študent odošle odpoveď, dostane príslušnú spätnú väzbu, ktorá mu bude priamo zaslaná ako súkromná správa. Taktiež sa prehrá príslušný zvuk, ktorý signalizuje/informuje študenta o jeho/jej výkone.

![](_page_39_Picture_4.jpeg)

![](_page_40_Picture_0.jpeg)

![](_page_40_Picture_1.jpeg)

#### 4.16 Uhol medzi vektormi v rovine

Žiak má vypočítať uhol alfa s vedomím uhla beta. Zakaždým, keď študent odošle odpoveď, dostane príslušnú spätnú väzbu, ktorá mu bude priamo zaslaná ako súkromná správa. Taktiež sa prehrá príslušný zvuk, ktorý signalizuje/informuje študenta o jeho výkone.

![](_page_40_Picture_4.jpeg)

![](_page_41_Picture_0.jpeg)

![](_page_41_Picture_1.jpeg)

#### 4.17 Logické myslenie: Meranie / porovnávanie / prevod I

Vzdelávacia matematická hra, ktorá vám pomôže precvičiť si meranie kvapalín. Vaším cieľom je naplniť prázdnu nádobu požadovaným množstvom kvapaliny na základe poskytnutých množstiev kvapaliny v 5 daných nádobách.

Vašou úlohou je odčítať množstvo tekutiny v mililitroch v prvej nádobe a potom toto množstvo prepočítať na decilitre. Na tento účel musíte vybrať príslušné množstvá tekutín zo zobrazených nádob. Môžete skontrolovať aktuálne množstvo tekutiny v poslednej nádobe (nezabudnite, že je uvedené v mililitroch). Ak si myslíte, že ste urobili chybu, môžete zrušiť výber ktorejkoľvek nesprávne vybranej nádoby.

Počet správne vybraných kontajnerov sa pri jednotlivých úlohách líši.

![](_page_41_Picture_6.jpeg)

![](_page_42_Picture_0.jpeg)

![](_page_42_Picture_1.jpeg)

#### 4.18 Logické myslenie: Meranie / porovnávanie / prevod II

Musíte vypočítať hmotnosť predmetu na ľavej strane váhy v gramoch (g). Kliknutím na ľubovoľný z dostupných predmetov ho pridáte na pravú stranu váhy, kým sa váha nevyváži. Súčtom hmotností použitých predmetov vypočítajte hmotnosť a zadajte ju pomocou priloženej klávesnice.

![](_page_42_Picture_4.jpeg)

![](_page_43_Picture_0.jpeg)

![](_page_43_Picture_1.jpeg)

![](_page_43_Picture_2.jpeg)

![](_page_44_Picture_0.jpeg)

![](_page_44_Picture_1.jpeg)

# 4.19 Základné koncepty algoritmického myslenia: Sekvencovanie, výber a opakovanie

Vrcholy grafu predstavujú krajiny Európy. Na každý vrchol grafu naneste farbu. Dva vrcholy spojené hranou musia mať rôznu farbu. Keď ste vyfarbili všetky vrcholy, kliknite na svetlomodré tlačidlo a skontrolujte svoje odpovede.

![](_page_44_Picture_4.jpeg)

![](_page_45_Picture_0.jpeg)

![](_page_45_Picture_1.jpeg)

#### 4.20 Gaussova eliminácia

Pre každú skupinu rovníc musí žiak použiť Gaussovu eliminačnú metódu a potom vybrať správne riešenie.

![](_page_45_Picture_4.jpeg)

![](_page_46_Picture_0.jpeg)

![](_page_46_Picture_1.jpeg)

#### 4.21 Vektorový formát v 3D súradnicovom systéme

Vzdelávacia matematická hra, ktorá vám pomôže obohatiť vaše vedomosti o karteziánskej štvorcovej sieti. Precvičíte si, ako jednoznačne určiť každý bod výberom číselnej dvojice súradníc v rovine. Rovina sa skladá z 2 rozmerov, osi x (vodorovná čiara) a osi y (zvislá čiara).

Bod sa potom určí ako súradnice (x, y).

Do hry sa musia zapojiť 2 hráči. Ak chcete vyhrať, musíte odhadnúť pozíciu nepriateľskej flotily a čo najskôr ju potopiť.

![](_page_47_Picture_0.jpeg)

![](_page_47_Picture_1.jpeg)

![](_page_47_Picture_2.jpeg)

![](_page_48_Picture_0.jpeg)

![](_page_48_Picture_1.jpeg)

### 5. VIDEÁ

Nasledujúci zoznam na Youtube predstavuje niekoľko aktivít z virtuálneho sveta MATHESIS:

https://www.youtube.com/playlist?list=PLpZ\_4DwxHUPw3uNo4L9Ur6s8Aiq2XKjxU

![](_page_48_Figure_5.jpeg)

![](_page_49_Picture_0.jpeg)

![](_page_49_Picture_1.jpeg)

- 6. ODKAZY
  - 1) Portál MATHESIS
  - 2) MATHESIS Facebook
  - 3) MATHESIS Discord
  - 4) <u>Singularita</u>
  - 5) <u>Ohnivá búrka</u>
  - 6) <u>Kokua</u>
  - 7) <u>OpenSimulator</u>
  - 8) Diva Distro (D2)
  - 9) <u>Discord</u>

![](_page_50_Picture_0.jpeg)

![](_page_50_Picture_1.jpeg)

**Názov projektu:** Prilákanie záujmu žiakov o matematiku a zlepšenie ich zručností, porozumenia a výkonu pomocou vzdelávacej platformy virtuálnej reality

**Kód projektu:** 2020-1-RO01-KA201-080410

Tento projekt vznikol s podporou Európskej komisie. Podpora Európskej komisie na vydanie tejto publikácie nepredstavuje schválenie obsahu, ktorý vyjadruje len názory autorov, a národná agentúra a komisia nenesú zodpovednosť za akékoľvek použitie informácií, ktoré sú v nej obsiahnuté.